#### Table of Contents

| Introduction                                          | 2  |
|-------------------------------------------------------|----|
| Overview of Functionality                             | 3  |
| I/O Connector (J10)                                   | 3  |
| Connections                                           | 5  |
| Encoder Connector (J9 – not implemented at this time) | 5  |
| Motor Connector (J8)                                  | 5  |
| Power Supply Connector (J6)                           | 5  |
| RS232 Connector (J3)                                  | 5  |
| FMI Configuration Tool                                | 6  |
| Installation                                          | 6  |
| Connecting to the Controller                          | 6  |
| Configuration Screen                                  | 7  |
| Motion Settings                                       | 7  |
| Pump Control                                          | 10 |
| Menu Items                                            | 11 |
| Custom Program Settings                               | 13 |
| Operating Linear Pump                                 | 15 |
| Specifications                                        | 17 |
| Electrical Specifications                             | 17 |
| Technical Support                                     | 20 |
| Appendix A – Intelligent Stepper Control, 4 AMP       | 21 |
| Appendix B – Intelligent Stepper Control, 2 AMP       | 24 |
| FMI Configuration Tool Release Notes                  | 27 |

### ICST02-02 & ICST02-04

#### **Intelligent Stepper Motor Controllers**

**User Instructions Rev 495** 

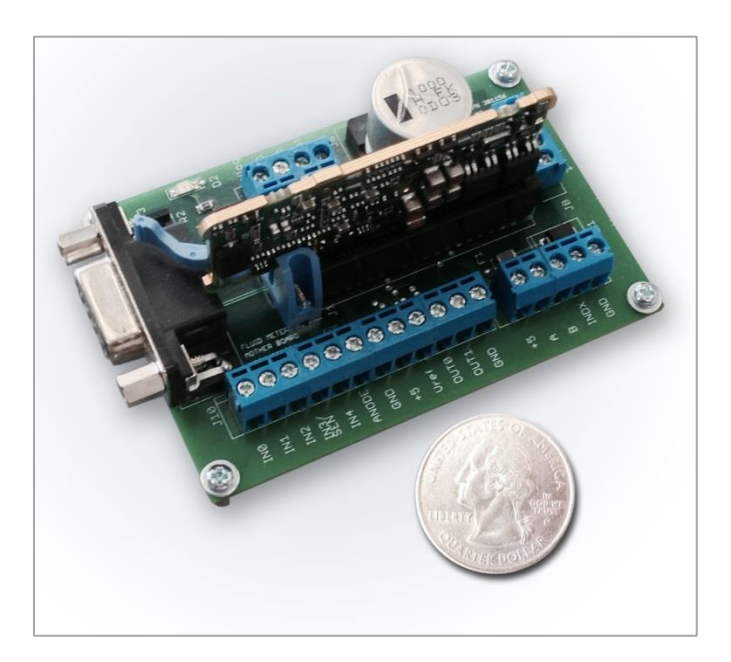

### Introduction

The **ICST02** Intelligent Stepper Controller provides the means to control all of Fluid Metering's pumps including the FENYX, FDD, STF, and STFQ. By properly configuring Fluid Metering's ICST02 controller one can increase the performance efficiency of a connected pump over a wide range of speeds. This document will describe the individual connections on the controller, their electrical specifications, and their functions. For mechanical details refer to outline drawing 600298 Rev B.

This document will also introduce a software application <u>"FMI Configuration</u> <u>Tool"</u> that can be used to manage settings within the controller. This application will help to determine the optimal settings for the operation of the pump.

### **Overview of Functionality**

#### I/O Connector (J10)

**INO (J10.1): RUN/STOP** - Connection to ground initiates a run.

- In Dispense mode a momentary connection is required. When momentarily connected to ground the pump will run at a set number of revolutions (1 to 20) based on the voltage input "Vdisp". See "Vdisp" table 1 for required voltage.
- The number of revolutions can also be set using the GUI software that comes with the controller.
- In continuous mode a connection to ground will keep the pump running. Removing the connection to ground stops the pump.

**IN1 (J10.2): DIRECTION** - Connection to ground to run pump in reverse (motor counter-clockwise). Leave open to run pump forward (motor clockwise).

**IN2 (J10.3): DISPENSE/METER** – Connection to ground enables dispense. Leave open to enable metering.

**IN3 (J10.4): SENSOR OUPUT** – This input line uses the sensors output to home the pump on power up. The pump will home halfway on the intake. The position is direction dependent.

**VDISP (J10.5): CYCLES** – Two options are available on how to set the number of cycles the pump will rotate.

- Input accept a voltage from 0 to 5 VDC. The value determines the number of cycles the pump will rotate.
- The number of cycles can also be set using the GUI software that comes with the controller.

**Anode (J10.6): SENSOR ANODE** – This output provides the voltage source for the LED of the sensor. It is important to connect the sensor anode here and NOT +5. Sensor anode current limiting resistor is installed on this pin to protect sensor anode from damage.

GND (J10.7): GND – Logic ground

+5 (J10.8): VCC – 5 VDC output 250 mA max.

 $V_{REF}$  (J10.9): SPEED (RPM) – Voltage input from 0 to 5 VDC. Minimum speed is 10 RPM and maximum is 2000.  $V_{REF}$  (VDC) = 2.4543 mV (mVDC/RPM) x SPEED (RPM).

• The speed can also be set using the GUI software that comes with the controller.

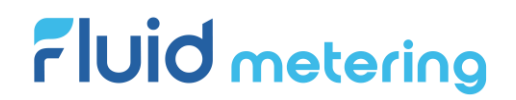

**OUTO (J10.10): MOTION COMPLETE** – This output is "HIGH" when pump is in motion and "LOW" when pump motion is complete.

**OUT1 (J10.11): ERROR** – General error. "HIGH" = no error. "LOW" = error. Power down to reset.

GND (J10.12): GND – Logic ground

Table 1- Voltage applied to Vdisp to achieve the listed number of dispenses

| Vdisp<br>(VDC nom) | Dispense (cycles) |
|--------------------|-------------------|
| 4.875              | ]                 |
| 4.625              | 2                 |
| 4.375              | 3                 |
| 4.125              | 4                 |
| 3.875              | 5                 |
| 3.625              | 6                 |
| 3.375              | 7                 |
| 3.125              | 8                 |
| 2.875              | 9                 |
| 2.625              | 10                |
| 2.375              | 11                |
| 2.125              | 12                |
| 1.875              | 13                |
| 1.625              | 14                |
| 1.375              | 15                |
| 1.125              | 16                |
| 0.875              | 17                |
| 0.625              | 18                |
| 0.375              | 19                |
| 0.125              | 20                |

#### Connections

#### Encoder Connector (J9 – not implemented at this time)

+5 (J9.1): VCC – +5 VDC output 250 mA max.

- A (J9.2): Encoder A (For pumps supplied with encoder)
- B (J9.3): Encoder B (For pumps supplied with encoder)
- I (J9.4): Encoder Index (For pumps supplied with encoder)
- GND (J9.5): GND Logic ground

#### **Motor Connector (J8)**

- A+ (J8.1): Motor phase A+
- A- (J8.2): Motor phase A-
- B+ (J8.3): Motor phase B+
- B- (J8.4): Motor phase B-

#### **Power Supply Connector (J6)**

 $V_{MOT}$  (J6.1): Motor power supply input

- GND: (J6.2): Motor power supply and logic power supply ground
- GND: (J6.3): Motor power supply and logic power supply ground

V<sub>LOG</sub>: (J6.4): Logic power supply input

#### RS232 Connector (J3)

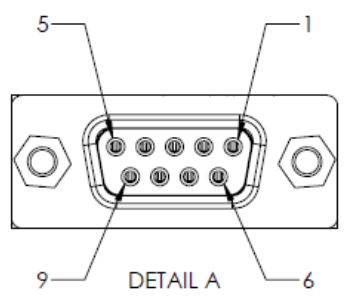

| J3 TERMINAL WIRING |          |                     |  |  |  |
|--------------------|----------|---------------------|--|--|--|
| PIN                | SIGNAL   | CONTROL DESCRIPTION |  |  |  |
| J3.2               | RS232-TX | TRANSMIT            |  |  |  |
| J3.3               | RS232-RX | RECIEVE             |  |  |  |
| J3.5               | GND      | GROUND              |  |  |  |

| Sensor Signal   | Wire Color | Controller Pin  |
|-----------------|------------|-----------------|
| Output          | Blue       | J10.4 IN3/SENSE |
| V <sub>cc</sub> | White      | J9.1 +5         |
| Ground          | Green      | J9.5 GND        |
| Cathode         | Black      | J9.5 GND        |
| Anode           | Red        | J10.6           |

#### Table 2- Sensor Connections (FMI 110569 Sensor)

### **FMI Configuration Tool**

Is a windows based application that makes it possible to examine different motion settings against ICST02 controllers. It also makes it possible to save values related to desired motion parameters into an ICST02 controller. This application can be used to manage controllers that connect to both the new line of Variable Dispense pumps, and also the ICST02 controllers. The following sections will provide the steps necessary for proper installation and operation of this application.

#### Installation

To install this application, double click on the setup.exe located in its installation folder. This application requires .NET FrameWork 4.5 to be present for its proper operation. As soon as installation is complete, FMI Configuration tool will start, and connection screen will be displayed. You can also start the application from "Start" menu in windows 10 or "program files" menu in windows 7. Next section will explain all the parameters and settings that must be in place for the FMI Configuration tool to successfully connect to an ICST02 controller.

#### **Connecting to the Controller**

First connect the FMI Configuration tool to the ICST02 controller using the USB to serial converter (**Future Technology Devices International (FTDI) US232R-10, RS232 to USB serial converter is recommended**). Next power on the controller using proper 24 VDC power supply. When the Configuration tool is started it will automatically scan to find the COM port that ICST02 controller is connected to. If COM port is detected successfully its value will be displayed on the connection screen. To connect to the controller, make sure channel type is set to "RS 232", and select the baud rate (see **Error! Reference** 

**source not found.**). After selecting communication port values, click on "Open Port". If connection fails, application will display an error message (see **Error! Reference source not found.**)

| MI Configuration Tool - Version 1.0.0.490 |                                         |
|-------------------------------------------|-----------------------------------------|
|                                           |                                         |
| t 1 Motion Settings                       |                                         |
| Channel Type RS 232 ~                     |                                         |
| Port COM9 ~                               |                                         |
| Baud Rate 115200 V                        | Communication error! Invalid parameter. |
|                                           | OK                                      |
| Scan Ports Open Port                      |                                         |
| ure 1 - Connection Dialog                 | Figure 2 - Failed connection message    |

If connection succeeds FMI Configuration tool will display main Configuration screen which is populated using values from its previous execution (if one is available).

Following section will discuss elements that make up the Configuration screen.

#### **Configuration Screen**

Is made up of 4 main sections, **Motion Settings**, **Pump Control**, **Menu Strip**, and the **general information area** on the left (See **Error! Reference source n ot found.**).

#### **Motion Settings**

Include parameters whose values affect the motion of the pump. Motion Settings are made up of the following rows: Speed, Strokes, Acceleration, Run Current, Standby Current, Flow Direction, and Flow Method (see **Error! R eference source not found.**).

Each row displays values from four different sources: **Factory Default**, **User Input**, **Analog Input**, and **Controller**.

• **Factory Default:** Values that are recommended by Fluid Metering for optimal operation of the pump. These values cannot be modified.

- User Input: Values that are entered by user. These values can be modified by the user.
- **Analog Input:** These values are read from the ICST02 controller's input ports. As values change on the input ports, they get updated into their respective fields on the screen. These values cannot be modified by the user.
- **Controller:** Values that are currently stored in the controller. These values cannot be modified by the user.

A checkbox is displayed below each of the value fields. On any given row only one checkbox can be in checked state. When a box is checked its related value field will be used to operate the pump. Value fields that will be used to operate the pump are highlighted in yellow to help the user to identify them visually.

| FMI ICST02 Config      | guration Tool - Versio | on 1.0.0.490                                  |                |                     |                   |              |
|------------------------|------------------------|-----------------------------------------------|----------------|---------------------|-------------------|--------------|
| Configuration F        | ile Settings           | <u>T</u> ools <u>H</u> elp                    |                |                     |                   |              |
|                        |                        |                                               |                |                     |                   |              |
| Port 1 Motion Settings | Custom Program Settir  | ngs                                           |                |                     |                   |              |
|                        |                        |                                               |                |                     | www.fluidm        | etering.com  |
| Model                  | ICST02-2               | Motion Settings                               | Factory Defaul | t UserInput         | Analog Inpu       | t Controller |
|                        |                        | Speed (1 - 1250 RPM)                          | 300            | 400                 | 2                 | 300          |
| App ID                 | 301273-0000-B14        | Speed Source                                  |                |                     |                   |              |
| Flag Present?          | Yes                    | <ul> <li>Strokes (1-5,000 Cycles )</li> </ul> | 10             | 10                  | 20                | 2000         |
|                        |                        | Strokes Source                                |                | ✓ Cycles ✓          |                   |              |
|                        | Close Port             | Accel (1 - 10,000 rad/sec^2)                  | 300            | 300                 |                   | 300          |
|                        |                        | Accel Source                                  |                |                     |                   |              |
|                        |                        | Run Current (Amps Peak)                       | 1.00           | 1.00 ≑              |                   | 1            |
|                        |                        | Run Current Source                            |                |                     |                   |              |
|                        |                        | Standby Current (Amps Peak)                   | 0.16           | <mark>0.50</mark> 🖨 |                   | 0.5          |
|                        |                        | Standby Current Source                        |                | Dispanse (CW)       | Dispense (CW)     |              |
| and the second second  | The survey of          | Flow Direction Source                         |                |                     |                   |              |
|                        |                        | Flow Method                                   |                | Dispense V          | Meter             |              |
|                        |                        | Flow Method Source                            |                |                     |                   |              |
|                        |                        | Pump Control                                  |                |                     |                   |              |
|                        |                        | Start Hom                                     | e Park         | ResetFa             | ault Re           | set          |
| Iterations (1-1,000):  | 1                      |                                               |                |                     | Cont              | oller        |
| Dwell (1-10,000 sec    | :); 1                  | Save selected parameters into                 | controller     | Start/Stop u        | sing FMI Configur | ation Tool   |
| Degrees Per Step       | 18 ~                   |                                               |                |                     |                   |              |
| Degrees rei Step       | 1.0                    |                                               |                |                     |                   |              |
|                        |                        |                                               |                |                     |                   |              |
|                        |                        |                                               |                |                     |                   |              |

Figure 3 – Main Configuration Screen

| 루 FMI Configuration   | n Tool (Variable Dispens | e Pump) - Version 1.0.0.490     |                 |                     |                 |            |
|-----------------------|--------------------------|---------------------------------|-----------------|---------------------|-----------------|------------|
| Configuration F       | ile Settings <u>T</u>    | ools <u>H</u> elp               |                 |                     |                 |            |
|                       |                          |                                 |                 |                     |                 |            |
| Rotary Motor Custom   | Program Settings Port 2  | Motion Settings Data Collection | ı               |                     |                 |            |
|                       |                          |                                 |                 |                     | www.fluidme     | tering.com |
| Model                 | VariableDispense         | Motion Settings                 | Eactory Default | UserInput           | Analog Input    | Controller |
|                       |                          | Speed (1 - 2000 RPM)            | 300             | 400                 | 7 thoreg in put | 75         |
| App ID                | 301273-0000-VDRP14       | Speed Source                    |                 |                     |                 |            |
| Flag Present?         | Yes 🗸                    | Strokes (1-5,000 Cycles )       | 10              | 10                  |                 | 2          |
|                       |                          | Strokes Source                  |                 | Cycles ~            |                 |            |
|                       | Close Port               | Accel (1 - 10,000 rad/sec^2)    | 300             | 300                 |                 | 75         |
|                       |                          | Accel Source                    |                 |                     |                 |            |
|                       |                          | Run Current (Amps Peak)         | 1.00            | 1.00 ≑              |                 | 1          |
|                       |                          | Run Current Source              |                 |                     |                 |            |
|                       |                          | Standby Current (Amps Peak)     | 0.5             | <mark>0.50</mark> ≑ |                 | 0.5        |
|                       |                          | Standby Current Source          |                 |                     |                 |            |
|                       |                          | Flow Direction                  |                 | Dispense (CW)       |                 |            |
|                       |                          | Flow Method                     |                 | Dispense V          |                 |            |
| -ICST Sense           | or                       | Flow Method Source              | L               |                     |                 |            |
| Bloc                  | ked                      | Pump Control                    |                 |                     |                 |            |
| Un-f                  | Blocked                  | Start Hom                       | e Park          | ResetFa             | ault Res        | et         |
| Iterations (1-1,000): | 1                        |                                 |                 |                     | Contro          | oller      |
| Dwell (1-10,000 sec   | ;): 1                    | Save selected parameters into   | controller      |                     |                 |            |
| Degrees Per Step      | 1.8 🗸                    |                                 |                 |                     |                 |            |

Figure 4 – Main Configuration Screen for a Variable Dispense Pump

Display of some of the parameters on the configuration screen depends on the controller configuration tool connects to. If configuration tool connects to a variable dispense pump controller, an extra tab will be displayed to accommodate management of the rotary motor, and, the actuator (using a Linear Motor) and also a custom program setting that will be discussed in later sections.

Following is a brief description of the Motion Parameters:

- **Speed** Is used to vary the flow rate (flow rate based on pump calibration). Refer to Fluid Metering's calibration data sheet that shipped with the pump.
- **Strokes** Is used to set the number of strokes (cycles, steps, or microsteps) that pump will complete when in dispense mode.

- Acceleration Sets acceleration of the motor
- **Run Current** (Amps Peak) Is used to set the amount of current (In Amps) that the controller provides to the motor when it is running.
- **Standby Current** (Amps Peak) Is used to set the amount of current (In Amps) that the controller provides to the motor when it is in standby mode (not rotating).
- Flow Method Allows the user to toggle between continuous flow (Meter) or a set number of strokes (Dispense). When Meter is selected, all parameters related to Strokes will disappear. Value of Flow Method displayed in the Analog Input column is read only and represents the value that is read from respective ICST02 controller's input port.
- Flow Direction Allows the user to set the direction that the pump will rotate in. Flow Direction displayed in the **Analog Input** column is read only and represents the value that is read from respective ICST02 controller's input port.

#### **Pump Control**

Elements in Pump Control group are used to send motion or administrative commands to the controller. Following is a brief description of each of these commands:

- **Start** This command instructs the controller to move the pump using selected motion parameters. When pump starts its movement, only parameters that influence its motion will be displayed in the Motion Settings area.
- **Stop** This command instructs the controller to stop the pump from moving. After pump comes to complete stop, all Motion Parameters will be displayed, and user input will be accepted.
- **Home** This command moves the pump to its "Home" position (A position where the flat of the piston is facing the inlet port).
- **Park** This command moves the pump to its Parked position where Piston will be nearest to the bottom (smallest gap) "TDC" - Top Dead Center
- **Reset Controller** Resets the controller and requires it be reinitialized completely. Cycling power will also reset controller's fault condition. Reset is required when controller enters into a state that prevents it from continuing its operation unless it is completely recycled.

• **Reset Fault** – Resets a controller fault condition. A fault condition can occur when controller fails to execute an internal command. By resetting the fault condition, the pump can proceed with the rest of its operation without any need to reinitialize or recycle the power on the controller.

#### Menu Items

Menu items located on top of the Configuration screen provide access to functionalities that are not directly related to the operation of the pump. The following sections will provide more detail on each of these menu items:

*Configuration File* – When selected, it displays two commands: **Save** and **Open**.

- **Save** Allows the user to save current context of the FMI Configuration Tool. All Parameter settings that are on the current view will be stored into a file. User will be able to choose location and name of the file.
- **Open** Allows the user to restore FMI Configuration Tool's context from a file created using the Save command. An error message will be displayed if contents of the file are not compatible with running the FMI Configuration Tool.

*Settings* – Provides access to "Turn TOP Most On" and "Turn Top Most Off". By turning Top Most On, the FMI Configuration tool window becomes the top most window on the desktop.

*Tools* – Provides access to **Program** menu item. This option will make it possible to update the firmware in ICST02 controller. First, a window will be displayed to help locate the file (with "sw" extension) that will be uploaded into the controller. A prompt will be displayed if an attempt is made to upload an older version of the firmware into the controller. If user chooses to move forward with an upload, upload starts, and mouse cursor changes to an hour glass. The upload normally lasts around 30 seconds depending on the speed of the communication channel. Upon successful upload of the firmware, controller will be recycled (Reset) by the FMI Configuration Tool. The FMI Configuration tool will connect to the controller automatically after it is recycled. At this point controller should be running the newly uploaded firmware.

After a successful connection to the controller, its **model** and **App ID** (Application ID) will be retrieved by the FMI Configuration Tool. These values

will be displayed at the upper left hand corner of the configuration screen (see **Error! Reference source not found.**).

Aside from Model and App ID, "**Flag Present?**" is displayed. Flag Present allows the user to enable/disable the sensor used to detect the flag. Display of Home and Park buttons in the Pump Control is managed by the value of Flag Present setting. If Flag Present is set to "No", both Home and Park buttons will disappear.

By pressing "**Save selected parameters into controller**", the configuration tool will attempt to save all the selected motion parameters into the controller. This way when controller is operated manually, values that are stored in the controller will be used to drive the pump.

To allow manual operation of the pump, while configuration tool is connected to the controller, you must uncheck "**Start/Stop using FMI Configuration Tool**" located at the lower right hand side of the screen (see Figure 5). When unchecked, all Pump Control elements on the user interface such as Start, Stop, and Park will be disabled, otherwise these elements will be enabled to allow control of the pump through the configuration tool.

If last set of values that were selected during operation of the pump were the ones displayed on the Analog Input column, user should be able to operate the pump using digital I/O lines provided on the ICSTO2 motherboard. To the same token, if last set of values that were used before unchecking "**Start/Stop using FMI Configuration Tool**", the user can operate the pump using values stored in the controller (displayed on the controller column). In this mode of operation, the user can also adjust Flow Method and Flow Direction using their respective digital I/O lines.

| rt 1 Motion Settings                        | Custom Program Setting  | i.                                                    |                 |                     |                    |            |
|---------------------------------------------|-------------------------|-------------------------------------------------------|-----------------|---------------------|--------------------|------------|
|                                             | data in Fregram data ig | 1                                                     |                 |                     | www.fluidme        | tering.com |
| Model                                       | ICST02-2                | Motion Settings                                       | Factory Default | User Input          | Analog Input       | Controller |
| App ID                                      | 301273-0000-B14         | Speed (1 - 1250 RPM)<br>Speed Source                  | 300             | 400<br>M            | 2                  | 300        |
| Rag Present?                                | Yes ~                   | Strokes (1-5.000 Cycles )<br>Strokes Source           | 10              | 10<br>Cycles V      | 20                 | 2000       |
|                                             | Close Part              | Accel (1 - 10,000 rad/sec^2)<br>Accel Source          | 300             | 300<br>2            |                    | 300        |
|                                             |                         | Run Current (Amps Peak)<br>Run Current Source         | 1.00            | <mark>1.00</mark> € |                    | 1          |
| -                                           |                         | Standby Current (Amps Peak)<br>Standby Current Source | 0.16            | <mark>0.50</mark> € |                    | 0.5        |
|                                             |                         | Flow Direction<br>Flow Direction Source               |                 | Dispense (CW) 🗸     | Dispense (CW)      |            |
|                                             |                         | Flow Method<br>Flow Method Source                     |                 | Dispense 🗸          | Meter              |            |
|                                             |                         | Pump Control Start Home                               | e Park          | ResetFa             | ult Res            | et         |
| Iterations (1-1,000)<br>Dwell (1-10,000 see | : 1<br>c): 1            | Save selected parameters into                         | controller      | Start/Stop us       | sing FMI Configura | tion Tool  |
| Degrees Per Step                            | 1.8 ~                   |                                                       |                 |                     |                    |            |

Figure 5 – Placing Controller in Manual Operation Mode

#### **Custom Program Settings**

Settings in this tab (See Figure 6) facilitate defining motion profiles using up to 10 phases of customized motor operations. This should assist in creating complex scenarios that may be required when operating an attached pump.

| Configuration File                                                                                                    | Settings Tools He                                                                                                    | In                                                                                                    |                                                                                                    |                                                                                                    |
|----------------------------------------------------------------------------------------------------|----------------------------------------------------------------------------------------------------|----------------------------------------------------------------------------------------------------|----------------------------------------------------------------------------------------------------|----------------------------------------------------------------------------------------------------|
| configuration rife a                                                                                                    | ettings <u>t</u> oois <u>n</u> e                                                                                                    | ap .                                                                                                    |                                                                                                    |                                                                                                    |
|                                                                                                    |                                                                                                    |                                                                                                    |                                                                                                    |                                                                                                    |
| tary Motor Custom Program S                                                                                                    | Settings Port 2 Motion Setting                                                                                                    | s Data Collection                                                                                                    |                                                                                                    |                                                                                                    |
|                                                                                                    |                                                                                                    |                                                                                                    |                                                                                                    |                                                                                                    |
| Phase 1                                                                                                    | Phase 2                                                                                                    | Phase 3                                                                                                    | Phase 4                                                                                                    | Phase 5                                                                                                    |
| Enabled                                                                                                    | Enabled                                                                                                    | Enabled                                                                                                    | Enabled                                                                                                    | Enabled                                                                                                    |
|                                                                                                    |                                                                                                    |                                                                                                    |                                                                                                    |                                                                                                    |
| Speed 200                                                                                                    | Speed 200                                                                                                    | Speed 200                                                                                                    | Speed 200                                                                                                    | Speed 20                                                                                                    |
| Strokes 10                                                                                                    | Strokes 10                                                                                                    | Strokes 10                                                                                                    | Strokes 10                                                                                                    | Strokes                                                                                                    |
| Cycles ~                                                                                                    | Cycles ~                                                                                                    | Cycles ~                                                                                                    | Cycles ~                                                                                                    | Cycles                                                                                                    |
|                                                                                                    |                                                                                                    |                                                                                                    |                                                                                                    |                                                                                                    |
| Accel 200                                                                                                    | Accel 200                                                                                                    | Accel 200                                                                                                    | Accel 200                                                                                                    | Accel 20                                                                                                    |
| Dir Dispense (CW) 🗸                                                                                                    | Dir Aspirate (CCW) 🗸                                                                                                    | Dir Dispense (CW) 🗸                                                                                                    | Dir Aspirate (CCW) 🗸                                                                                                    | Dir Dispense (CW)                                                                                                    |
| Iterations 1                                                                                                    | Iterations 1                                                                                                    | Iterations 3                                                                                                    | Iterations 1                                                                                                    |                                                                                                    |
|                                                                                                    |                                                                                                    |                                                                                                    |                                                                                                    |                                                                                                    |
|                                                                                                    |                                                                                                    |                                                                                                    |                                                                                                    |                                                                                                    |
| Apply to: Rotary ~                                                                                                    | Apply to: Rotary ~                                                                                                    | Apply to: Rotary ~                                                                                                    | Apply to: Rotary ~                                                                                                    | Apply to: Rotary                                                                                                    |
| Apply to: Rotary ~<br>Home Pump                                                                                                    | Apply to: Rotary  Home Pump                                                                                                    | Apply to: Rotary ~<br>Home Pump                                                                                                    | Apply to: Rotary ~<br>Home Pump                                                                                                    | Apply to: Rotary                                                                                                    |
| Apply to: Rotary V<br>Home Pump                                                                                                    | Apply to: Rotary V<br>Home Pump                                                                                                    | Apply to: Rotary V<br>Home Pump                                                                                                    | Apply to: Rotary                                                                                                    | Apply to: Rotary                                                                                                    |
| Apply to: Rotary                                                                                                    | Apply to: Rotary V<br>Home Pump                                                                                                    | Apply to: Rotary V<br>Home Pump                                                                                                    | Apply to: Rotary V<br>Home Pump<br>ations is higher than 1                                                                                                    | Apply to: Rotary                                                                                                    |
| Apply to: Rotary v<br>Home Pump                                                                                                    | Apply to: Rotary  Home Pump Hase 2 in sequence when All Phases                                                                                                    | Apply to: Rotary  Home Pump Home Pump An number of Phase 1 itera Run Custom Program                                                                                                    | Apply to: Rotary v<br>Home Pump<br>ations is higher than 1                                                                                                    | Apply to: Rotary                                                                                                    |
| Apply to: Rotary v<br>Home Pump<br>Run Phase 1 and Pl                                                                                                    | Apply to: Rotary  Home Pump Hase 2 in sequence when All Phases All Phases Phase 1 sto                                                                                                    | Apply to: Rotary  Home Pump Home Pump An number of Phase 1 itera Run Custom Program Apped Delay be                                                                                                    | Apply to: Rotary v<br>Home Pump<br>ations is higher than 1<br>Start<br>fore repeating the phase                                                                                                    | Apply to: Rotary                                                                                                    |
| Apply to: Rotary v<br>Home Pump<br>Run Phase 1 and Pl                                                                                                    | Apply to: Rotary<br>Home Pump<br>hase 2 in sequence when<br>All Phases<br>Phase 1<br>Phase 2                                                                                                    | Apply to: Rotary  Home Pump Home Pump An number of Phase 1 itera Run Custom Program Apped Delay be Phase 8                                                                                                    | Apply to: Rotary  Home Pump Home Pump Home Pump Home Pump Start fore repeating the phase Phase 9                                                                                                    | Apply to: Rotary                                                                                                    |
| Apply to: Rotary v<br>Home Pump<br>Run Phase 1 and Pl<br>Continously repeat<br>Phase 6                                                                                                    | Apply to: Rotary<br>Home Pump<br>hase 2 in sequence when<br>All Phases<br>Phase 1<br>Phase 2<br>Phase 2<br>Phase 3<br>Division of the second<br>Phase 3                                                                                                    | Apply to: Rotary  Home Pump Home Pump An number of Phase 1 itera Run Custom Program Ppped Phase 8 Phase 8 Enabled                                                                                                    | Apply to: Rotary  Home Pump Home Pump Ations is higher than 1  Start fore repeating the phase Phase 9  Enabled                                                                                                    | Apply to: Rotary                                                                                                    |
| Apply to: Rotary v<br>Home Pump<br>Run Phase 1 and Pl<br>Continously repeat :<br>Phase 6<br>Enabled                                                                                                    | Apply to: Rotary<br>Home Pump<br>hase 2 in sequence when<br>All Phases<br>Phase 1<br>Phase 2<br>Phase 3<br>Phase 5<br>Phase 5                                                                                                    | Apply to: Rotary  Home Pump Home Pump Annumber of Phase 1 itera Run Custom Program Ppped Delay be Phase 8 Delay be Phase 8 De | Apply to: Rotary<br>Home Pump<br>ations is higher than 1<br>Start<br>fore repeating the phase<br>Phase 9<br>Enabled                                                                                                    | Apply to: Rotary                                                                                                    |
| Apply to: Rotary v<br>Home Pump<br>Run Phase 1 and Pl<br>Continously repeat :<br>Phase 6<br>Enabled<br>Speed 200                                                                                                    | Apply to: Rotary<br>Home Pump<br>hase 2 in sequence when<br>All Phases<br>Phase 1<br>Phase 2<br>Phase 2<br>Phase 3<br>Phase 4<br>Phase 5<br>Phase 6                                                                                                    | Apply to: Rotary  Home Pump Home Pump An number of Phase 1 itera Run Custom Program Ppped Delay be Phase 8 Phase 8 Delay be Phase 8 Delay be P | Apply to: Rotary v<br>Home Pump<br>ations is higher than 1<br>Start<br>fore repeating the phase<br>Phase 9<br>Enabled<br>Speed 200                                                                                              | Apply to: Rotary                                                                                                    |
| Apply to: Rotary v<br>Home Pump<br>Run Phase 1 and Pl<br>Continously repeat :<br>Phase 6<br>Enabled<br>Speed 200<br>Strokes 10                                                                                                    | Apply to: Rotary<br>Home Pump<br>hase 2 in sequence when<br>All Phases<br>Phase 1<br>Phase 2<br>Phase 2<br>Phase 3<br>Phase 4<br>Phase 5<br>Phase 6<br>Phase 7                                                                                                    | Apply to: Rotary  Home Pump Home Pump An number of Phase 1 itera Run Custom Program Ppped Delay be Phase 8 Delay be Phase 8 Delay be Phase 8 Delay be Phase 8 Delay be Delay be Delay b | Apply to: Rotary  Home Pump Home Pump Ations is higher than 1  Kore repeating the phase Phase 9  Enabled Speed 200 Strokes 10                                                                                                   | Apply to: Rotary<br>Home Pump<br>t<br>as<br>Phase 10<br>Phase 10<br>Enabled<br>Speed<br>20<br>Strokes                                                                                                    |
| Apply to: Rotary v<br>Home Pump<br>Run Phase 1 and Pl<br>Continously repeat :<br>Phase 6<br>Enabled<br>Speed 200<br>Strokes 10<br>Cvcles v                                                                                                    | Apply to: Rotary<br>Home Pump<br>hase 2 in sequence when<br>All Phases<br>Phase 1<br>Phase 2<br>Phase 2<br>Phase 3<br>Phase 4<br>Phase 5<br>Phase 6<br>Phase 7<br>Phase 8                                                                                                    | Apply to: Rotary  Home Pump Home Pump An number of Phase 1 itera Run Custom Program Ppped Delay be Phase 8 Phase 8 Delay be Phase 8 Delay be Contemport Speed 200 Strokes 10 Cycles                                                                                                    | Apply to: Rotary<br>Home Pump<br>ations is higher than 1<br>Start<br>fore repeating the phase<br>Phase 9<br>Enabled<br>Speed 200<br>Strokes 10<br>Cycles V                                                                      | Apply to: Rotary Home Pump t as 0 seconds Phase 10 Enabled Speed 20 Strokes Cycles                                                                                                    |
| Apply to: Rotary v<br>Home Pump<br>Run Phase 1 and Pl<br>Continously repeat :<br>Phase 6<br>Enabled<br>Speed 200<br>Strokes 10<br>Cycles v                                                                                                    | Apply to: Rotary<br>Home Pump<br>hase 2 in sequence when<br>All Phases<br>Phase 1<br>Phase 2<br>Phase 3<br>Phase 4<br>Phase 5<br>Phase 6<br>Phase 7<br>Phase 8<br>Phase 9<br>Phase 10<br>Phase 9<br>Phase 10<br>Phase 9<br>Phase 10<br>Phase 10<br>Phase 1 | Apply to: Rotary  Home Pump Home Pump An number of Phase 1 itera Run Custom Program Program Phase 8 Phase 8 Enabled Speed 200 Strokes 10 Cycles                                                                                                    | Apply to: Rotary<br>Home Pump<br>ations is higher than 1<br>Start<br>fore repeating the phase<br>Phase 9<br>Enabled<br>Speed 200<br>Strokes 10<br>Cycles                                                                        | Apply to: Rotary<br>Home Pump<br>Bas 0 seconds<br>Phase 10<br>Phase 10<br>Enabled<br>Speed 20<br>Strokes<br>Cycles                                                                                                    |
| Apply to: Rotary v<br>Home Pump<br>Run Phase 1 and Pl<br>Continously repeat :<br>Phase 6<br>Enabled<br>Speed 200<br>Strokes 10<br>Cycles v<br>Accel 200                                                                                                    | Apply to: Rotary<br>Home Pump<br>hase 2 in sequence when<br>All Phases<br>Phase 1<br>Phase 2<br>Phase 2<br>Phase 3<br>Phase 4<br>Phase 5<br>Phase 6<br>Phase 7<br>Phase 8<br>Phase 9<br>Phase 10<br>Phase 10<br>Phase  | Apply to: Rotary  Home Pump Home Pump An number of Phase 1 itera Run Custom Program Phase 8 Phase 8 Finabled Speed 200 Strokes 10 Cycles  Accel 200                                                                                                    | Apply to: Rotary<br>Home Pump<br>ations is higher than 1<br>Fore repeating the phase<br>Phase 9<br>Enabled<br>Speed 200<br>Strokes 10<br>Cycles 200                                                                             | Apply to: Rotary<br>Home Pump<br>Bas 0 seconds<br>Phase 10<br>Enabled<br>Speed 20<br>Strokes<br>Cycles<br>Accel 20                                                                                                    |
| Apply to: Rotary v<br>Home Pump<br>Run Phase 1 and Pl<br>Continously repeat :<br>Phase 6<br>Enabled<br>Speed 200<br>Strokes 10<br>Cycles v<br>Accel 200<br>Dir Dispense (CW) v                                                                                                    | Apply to: Rotary<br>Home Pump<br>hase 2 in sequence when<br>All Phases<br>Phase 1<br>Phase 2<br>Phase 3<br>Phase 4<br>Phase 5<br>Phase 6<br>Phase 5<br>Phase 6<br>Phase 7<br>Phase 8<br>Phase 9<br>Phase 10<br>Dr Aspirate (CCW) $\checkmark$                                                                                                    | Apply to: Rotary  Home Pump In number of Phase 1 itera Run Custom Program Phase 8 Phase 8 Phase 8 Phase 8 C Enabled Speed 200 Strokes 10 Cycles  Accel 200 Dr Dispense (CW)                                                                                                    | Apply to: Rotary<br>Home Pump<br>ations is higher than 1<br>Fore repeating the phase<br>Phase 9<br>Enabled<br>Speed 200<br>Strokes 10<br>Cycles<br>Accel 200<br>Dr Aspirate (CCW)                                               | Apply to: Rotary<br>Home Pump<br>Bas 0 seconds<br>Phase 10<br>Phase 10<br>Enabled<br>Speed 20<br>Strokes<br>Cycles<br>Accel 20<br>Dir Dispense (CW)                                                                                                    |
| Apply to: Rotary<br>Home Pump<br>Run Phase 1 and Pl<br>Continously repeat a<br>Phase 6<br>Enabled<br>Speed 200<br>Strokes 10<br>Cycles<br>Accel 200<br>Dir Dispense (CW)<br>terations 1                                                                                                    | Apply to: Rotary<br>Home Pump<br>hase 2 in sequence when<br>All Phases<br>Phase 1<br>Phase 2<br>Phase 2<br>Phase 3<br>Phase 4<br>Phase 4<br>Phase 5<br>Phase 4<br>Phase 5<br>Phase 7<br>Phase 8<br>Phase 9<br>Phase 10<br>Dr Aspirate (CCW)<br>terations 1                                                                                                    | Apply to: Rotary<br>Home Pump<br>n number of Phase 1 itera<br>Run Custom Program<br>Phase 8<br>Phase 8<br>Phase 8<br>C Enabled<br>Speed 200<br>Strokes 10<br>Cycles<br>Accel 200<br>Dir Dispense (CW)<br>terations 3                                                                                                    | Apply to: Rotary<br>Home Pump<br>ations is higher than 1<br>Start<br>fore repeating the phase<br>Phase 9<br>Enabled<br>Speed 200<br>Strokes 10<br>Cycles<br>Accel 200<br>Dir Aspirate (CCW)<br>terations 1                      | Apply to: Rotary<br>Home Pump<br>Home Pump<br>Accel 20<br>Strokes Cycles<br>Accel 20<br>Dir Dispense (CW)<br>terations                                                                                                    |
| Apply to: Rotary  Home Pump Run Phase 1 and Pl Continously repeat Phase 6 Enabled Speed 200 Strokes 10 Cycles  Accel 200 Dir Dispense (CW)  Iterations 11 Apply to: Rotary                                                                                                    | Apply to: Rotary<br>Home Pump<br>hase 2 in sequence when<br>All Phases<br>Phase 1<br>Phase 2<br>Phase 2<br>Phase 3<br>Phase 4<br>Phase 4<br>Phase 5<br>Phase 4<br>Phase 5<br>Phase 6<br>Phase 7<br>Phase 8<br>Phase 9<br>Phase 10<br>Dr Aspirate (CCW) ~<br>terations 1<br>Apply to: Botary ~<br>Sector 10<br>Sector 10<br>Se                | Apply to: Rotary  Home Pump Home Pump Annumber of Phase 1 itera Run Custom Program Phase 8 Phase 8 Pha | Apply to: Rotary<br>Home Pump<br>ations is higher than 1<br>Start<br>fore repeating the phase<br>Phase 9<br>Enabled<br>Speed 200<br>Strokes 10<br>Cycles<br>Accel 200<br>Dir Aspirate (CCW)<br>terations 1<br>Apply to: Britary | Apply to: Rotary<br>Home Pump<br>Home Pump<br>Apply to: Rotary<br>Home Pump<br>Home Pump<br>Phase 10<br>Phase 10<br>Phase 10<br>Cycles<br>Accel 20<br>Dir Dispense (CW)<br>terations<br>Apply to: Rotary<br>Apply to: Rotary<br>Apply to: Rot |
| Apply to: Rotary<br>Home Pump<br>Run Phase 1 and Pl<br>Continously repeat a<br>Phase 6<br>Enabled<br>Speed 200<br>Strokes 10<br>Cycles<br>Accel 200<br>Dir Dispense (CW)<br>Iterations 1<br>Apply to: Rotary<br>Action 1<br>Apply to: Rotary<br>Action 1<br>Action 1<br>Apply to: Rotary<br>Action 1<br>Action 1<br>Action 1<br>Apply to: Rotary<br>Action 1<br>Action 1 | Apply to: Rotary<br>Home Pump<br>hase 2 in sequence when<br>All Phases<br>Phase 1<br>Phase 2<br>Phase 2<br>Phase 3<br>Phase 4<br>Phase 5<br>Phase 4<br>Phase 5<br>Phase 6<br>Phase 7<br>Phase 8<br>Phase 9<br>Phase 10<br>Dir Aspirate (CCW) ~<br>terations 1<br>Apply to: Rotary ~                                                                                                    | Apply to: Rotary<br>Home Pump<br>n number of Phase 1 itera<br>Run Custom Program<br>Phase 8<br>Enabled<br>Speed 200<br>Strokes 10<br>Cycles<br>Accel 200<br>Dir Dispense (CW)<br>Iterations 3<br>Apply to: Rotary<br>Contemport                                                                                                    | Apply to: Rotary<br>Home Pump<br>ations is higher than 1<br>Start<br>fore repeating the phase<br>Phase 9<br>Enabled<br>Speed 200<br>Strokes 10<br>Cycles<br>Accel 200<br>Dir Aspirate (CCW)<br>terations 1<br>Apply to: Rotary  | Apply to: Rotary                                                                                                    |

Figure 6 – Custom Program Settings

User can choose to operate a specific phase or all selected phases up to 10 phases of operation. In each phase user can define motion parameters of interest, and if the pump should be Homed before selected phase starts. Also, user is allowed to force all selected phases to cycle indefinitely until stopped, as well as, configure a delay period that takes effect before next cycle starts.

FMI Configuration Tool automatically restores all Custom Program Settings that was used in previous execution of the application. Using "Load Custom Settings Parameters" and "Save Custom Settings Parameters" *(See Figure 7)*, Configured Program Settings can be stored and restored for future use.

| Iterations 1<br>Apply to: Rotary<br>Home Pump<br>se 2 in sequence whe | Apply to: Rotary<br>Home Pump                      | Iterations Apply to: Rotary<br>Home F | 1<br>~<br>Pump<br>an 1 | Apply to: Ra     |
|-----------------------------------------------------------------------|----------------------------------------------------|---------------------------------------|------------------------|------------------|
| All Phases 🗸                                                          | Run Custom Program                                 | ~                                     | Start                  | ]                |
| ected phases until s<br>Phase 7                                       | Load Custom Settings Pa<br>Save Custom Settings Pa | rameters e<br>arameters               | phases                 | 0 se<br>Phase 10 |
| Enabled                                                               | Enabled                                            | Enabled                               |                        | Enabled          |
| Speed 200                                                             | Speed 200                                          | Speed                                 | 200                    | Speed            |
| Strokes 10                                                            | Strokes 10                                         | Strokes                               | 10                     | Strokes          |
|                                                                       |                                                    |                                       |                        |                  |

Figure 7 – Loading and Storing Custom Program Settings

#### **Operating Linear Pump**

If serial connection to rotary motor has already been opened, by switching to **Port 2 Motion Settings**, communication parameters necessary for connecting to linear pump's motor can be selected. click on **Open Port** to connect to the Linear Pump's controller.

| FMI Configuration Tool (Variable Dispense Pump) - Version 1.0.0.490 |                    |        |               |              |                 |  |  |
|---------------------------------------------------------------------|--------------------|--------|---------------|--------------|-----------------|--|--|
| Configuration                                                       | n File Setting     | gs     | <u>T</u> ools | <u>H</u> elp |                 |  |  |
|                                                                     |                    |        |               |              |                 |  |  |
| Rotary Motor Custo                                                  | m Program Settings | Por    | t 2 Motion    | Settings [   | Data Collection |  |  |
| Channel Type                                                        | RS 232             | ~      |               |              |                 |  |  |
| Port                                                                | COM3               | $\sim$ |               |              |                 |  |  |
| Baud Rate                                                           | 115200             | $\sim$ |               |              |                 |  |  |
|                                                                     |                    |        |               |              |                 |  |  |
|                                                                     |                    |        |               |              |                 |  |  |
|                                                                     | Open Port          |        |               |              |                 |  |  |

After successful connection, name of the tab will be changed to Linear Motor, and motion parameters that can be used to operate against the Linear Pump's motor will be displayed.

| 두 FMI Configu   | ration Tool (Variable I | Dispense      | Pump) - Version   | 1.0.0.490        |               |                     |              |            |
|-----------------|-------------------------|---------------|-------------------|------------------|---------------|---------------------|--------------|------------|
| Configurat      | ion File Setting        | gs <u>T</u> o | ols <u>H</u> elp  |                  |               |                     |              |            |
|                 |                         |               |                   |                  |               |                     |              |            |
| Rotary Motor Cu | ustom Program Settings  | Linear M      | Notor Data Collec | tion             |               |                     |              |            |
| Model           | VariableDispense        |               |                   | Current p        | osition 0     |                     |              |            |
|                 |                         |               | Motion Settin     | gs<br>I          | actory Defaul | t UserInput         | Analog Input | Controller |
| App ID          | 301273-0000-VDL         | .P14          | Speed (1          | - 750 RPM)       | 300           | 300                 |              | 300        |
| Flag Present?   | Yes                     | ~             | 5                 | Speed Source     |               |                     |              |            |
| -               |                         |               | Steps (1 to       | 5000 Steps)      | 10            | 10                  |              | 2000       |
|                 | Close Port              |               | Si                | eps Source       |               | Steps V             |              |            |
|                 |                         |               | Accel (1 - 10,00  | 00 rad/sec^2)    | 300           | 300                 |              | 300        |
|                 |                         |               |                   | Accel Source     |               |                     |              |            |
|                 |                         |               | Run Current       | (Amps Peak)      | 0.45          | <mark>0.45</mark> ≑ |              | 0.45       |
|                 |                         |               | Run C             | urrent Source    |               |                     |              |            |
|                 |                         |               | Standby Current   | (Amps Peak)      | 0.1           | 0.10 ≑              |              | 0.5        |
|                 |                         |               | Standby C         | urrent Source    |               |                     |              |            |
|                 |                         |               | 1                 | Flow Direction   |               | Dispense (CW) 🗸 🗸   |              |            |
|                 |                         |               | Flow Dire         | ection Source    |               |                     |              |            |
|                 |                         |               | Flow M            | How Method       |               | Uispense V          |              |            |
|                 |                         |               | Pump Contro       |                  |               |                     |              |            |
|                 |                         |               | Start             | Home             | Park          | Reset Fa            | ault Res     | et         |
|                 |                         |               |                   |                  |               |                     | Contro       | oller      |
|                 |                         |               | Save selected r   | arameters into c | ontroller     |                     |              |            |
|                 |                         |               | Save selected p   | anameters into t | or it olici   |                     |              |            |

Instructions provided in section **Pump Control** can also be used to operate the Linear pump. By adjusting **Steps** and **Direction** motion parameters, one can increase the dispense angle of the linear actuator, by setting the direction to "Dispense", input the desired steps, and press the "Start" button. Conversely, to decrease the dispense angle of the linear actuator, set the direction to "Aspirate", input the desired steps, and press the "Start" button. Please note, the dispense angle can be decreased (set to "Aspirate") from the Home position up to 1000 steps.

### **Specifications**

#### **Electrical Specifications**

#### Table 2 - Motor Supply Input (+VMOT)

|                |                                                                            | Min. | Тур. | Max. | Units           |
|----------------|----------------------------------------------------------------------------|------|------|------|-----------------|
|                | Nominal values                                                             | 7    |      | 36   | V <sub>DC</sub> |
| Supply voltage | Absolute maximum values, drive operating but outside guaranteed parameters | 4.9  |      | 42   | V <sub>DC</sub> |
|                | Absolute maximum values, surge<br>(duration ≤ 10ms)                        | -1   |      | +45  | V               |
|                | $+V_{LOG} = 7V$                                                            |      | 125  | 300  |                 |
| Supply current | +V <sub>LOG</sub> = 12V                                                    |      | 80   | 200  | ]               |
|                | +V <sub>L00</sub> = 24V                                                    |      | 50   | 125  |                 |
|                | +V <sub>L06</sub> = 40V                                                    |      | 40   | 100  |                 |

#### Table 3 - Logic Supply Input (+VLOG)

|                |                                                                            | Min. | Тур. | Max. | Units           |
|----------------|----------------------------------------------------------------------------|------|------|------|-----------------|
|                | Nominal values                                                             | 9    |      | 36   | V <sub>DC</sub> |
| Supply voltage | Absolute maximum values, drive operating but outside guaranteed parameters | 8.5  |      | 40   | V <sub>DC</sub> |
|                | Absolute maximum values, surge<br>(duration ≤ 10ms) <sup>†</sup>           | -1   |      | +45  | V               |

#### Table 4 - Analog Inputs 0....5V (VREF & VDISP)

|                    |                                                      | Min. | Тур. | Max. | Units |
|--------------------|------------------------------------------------------|------|------|------|-------|
|                    | Operational range                                    | 0    |      | 4.95 |       |
| Input voltage      | Absolute maximum values, continuous                  | -12  |      | +18  | ] v [ |
|                    | Absolute maximum, surge (duration ≤ 1S) <sup>†</sup> |      |      | ±36  |       |
| Input impedance    | To GND                                               |      | 30   |      | ΚΩ    |
| Resolution         |                                                      |      | . 12 |      | bits  |
| Integral linearity |                                                      |      |      | ±2   | bits  |
| Offset error       |                                                      |      | ±2   | ±10  | bits  |
| Gain error         |                                                      |      | ±1%  | ±3%  | % FS1 |
| Bandwidth (-3dB)   | Depending on software settings                       | 0    |      | 1    | KHz   |
| ESD protection     | Human body model                                     | ±5   |      |      | KV    |

| Table 5 - Digital Inputs (INC | J, IN1, INZ, IN3)                                         | Min.              | Тур.                    | Max.                     | Units              |
|-------------------------------|-----------------------------------------------------------|-------------------|-------------------------|--------------------------|--------------------|
| Mode compliance               |                                                           | TTL / CN<br>colle | /IOS / LV<br>ctor / NPI | TTL (3.3V)<br>N / 24V ou | ) / Open-<br>tputs |
| Default state                 | Input floating (wiring disconnected)                      |                   | Logic                   | HIGH                     |                    |
|                               | Logic "LOW"                                               |                   | 0                       | 0.8                      |                    |
|                               | Logic "HIGH"                                              | 2                 | 5÷24                    |                          |                    |
| Input voltage                 | Floating voltage (not connected)                          |                   | 3                       |                          | v                  |
|                               | Absolute maximum, continuous                              | - 10              |                         | +30                      |                    |
|                               | Absolute maximum, surge (duration $\leq$ 1S) <sup>†</sup> | -20               |                         | +40                      |                    |
|                               | Logic "LOW"; Pulled to GND                                |                   | 0.6                     | 1                        |                    |
|                               | Logic "HIGH"; Internal 4.7KΩ pull-up to +3.3              | 0                 | 0                       | 0                        | mA                 |
| Input current                 | Logic "HIGH"; Pulled to +5V                               |                   | 0.15                    | 0.2                      |                    |
|                               | Logic "HIGH"; Pulled to +24V                              |                   | 2                       | 2.5                      |                    |
| Input frequency               |                                                           | 0                 |                         | 150                      | KHz                |
| Minimum pulse width           |                                                           | 3.3               |                         |                          | μS                 |
| ESD protection                | Human body model                                          | ±5                |                         |                          | ΚV                 |

- Pump acceleration/deceleration is 100 rot/sec<sup>2</sup>.
- Dwell time for dispense after completing cycles (time from when pump stops to pump starts) when leaving INO (start input) connected to ground is approximately 41.8 milliseconds.

#### Table 6 - Digital Outputs (OUT0 & OUTI) Digital Outputs (OUT0 & OUTI)

|                 |                                 |                                             | Min.    | Тур.        | Max.                  | Units    |
|-----------------|---------------------------------|---------------------------------------------|---------|-------------|-----------------------|----------|
| Mode compliance | All outputs (OUT<br>OUT3/Ready) | 0, OUT1, OUT2/Error,                        | TTL / C | MOS/OJ<br>2 | ben-collect<br>24V    | or / NPN |
|                 | Ready, Error                    |                                             | Same    | as above    | e + LVTTL             | (3.3V)   |
|                 | Not supplied (+\                | /ᡂ floating or to GND)                      |         | High-Z      | (floating)            |          |
|                 | Immediately                     | OUTO, OUT1                                  |         | Logic       | "HIGH"                |          |
| Default state   | after power-up                  | OUT2/Error, OUT3/ Ready                     |         | Logic       | "LOW"                 |          |
|                 | Normal                          | OUT0, OUT1, OUT2/Error                      |         | Logic       | "HIGH"                |          |
|                 | operation                       | OUT3/Ready                                  |         | Logic       | "LOW"                 |          |
|                 | Logic "LOW"; ou                 | tput current = 0.5A                         |         | 0.2         | 0.8                   |          |
|                 | Logic "HIGH";                   | OUT2/Error, OUT3/ Ready                     | 2.9     | 3           | 3.3                   | V        |
| Output voltage  | = 0, no load                    | OUTO, OUT1                                  | 4       | 4.5         | 5                     |          |
|                 | Logic "HIGH", ex                | ternal load to +V <sub>LOG</sub>            |         | VLos        |                       |          |
|                 | Absolute maxim                  | um, continuous                              | -0.5    |             | V <sub>L06</sub> +0.5 |          |
|                 | Absolute maxim                  | um, surge (duration $\leq$ 1S) <sup>†</sup> | -1      |             | V <sub>LOG</sub> +1   |          |

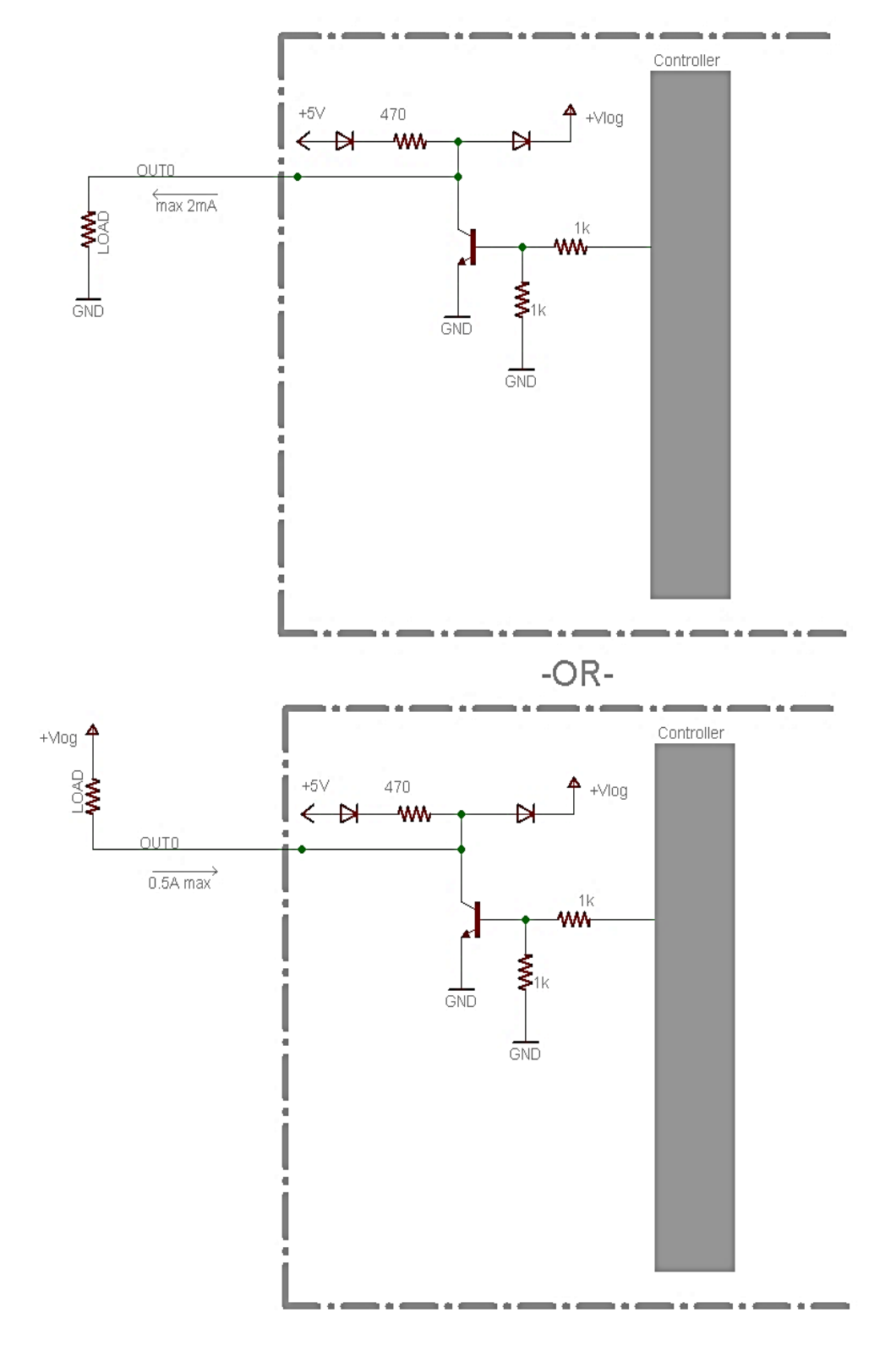

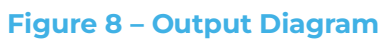

| <b>Operating Conditions</b>      |                          | Min. | Тур.     | Max. | Units |
|----------------------------------|--------------------------|------|----------|------|-------|
| Ambient temperature <sup>1</sup> |                          | 0    |          | +40  | °C    |
| Ambient humidity                 | Non-condensing           | 0    |          | 90   | %Rh   |
| Altituda / pressure              | Altitude (vs. sea level) | -0.1 | 0 ÷ 2.5  |      | Km    |
|                                  | Ambient Pressure         | 0 2  | 0.75 ÷ 1 | 10.0 | atm   |

| Storage Conditions  |                                                | Min. | Тур. | Max. | Units |
|---------------------|------------------------------------------------|------|------|------|-------|
| Ambient temperature |                                                | -40  |      | +85  | °C    |
| Ambient humidity    | Non-condensing                                 | 0    |      | 100  | %Rh   |
| Ambient Pressure    |                                                | 0    |      | 10.0 | atm   |
| ESD capability      | Not powered; applies to<br>any accessible part |      |      | ±0.5 | kV    |
| (Human body model)  | Original packaging                             |      |      | ±15  | kV    |

### **Technical Support**

#### **Please Contact:**

Fluid Metering 5 Aerial Way, Ste. 500 Syosset, NY 11791

Tel: 800-223-3388 or 516-922-6050 Email: pumps@fluidmetering.com

#### Appendix A – Intelligent Stepper Control, 4 AMP

P/N ICST02-4

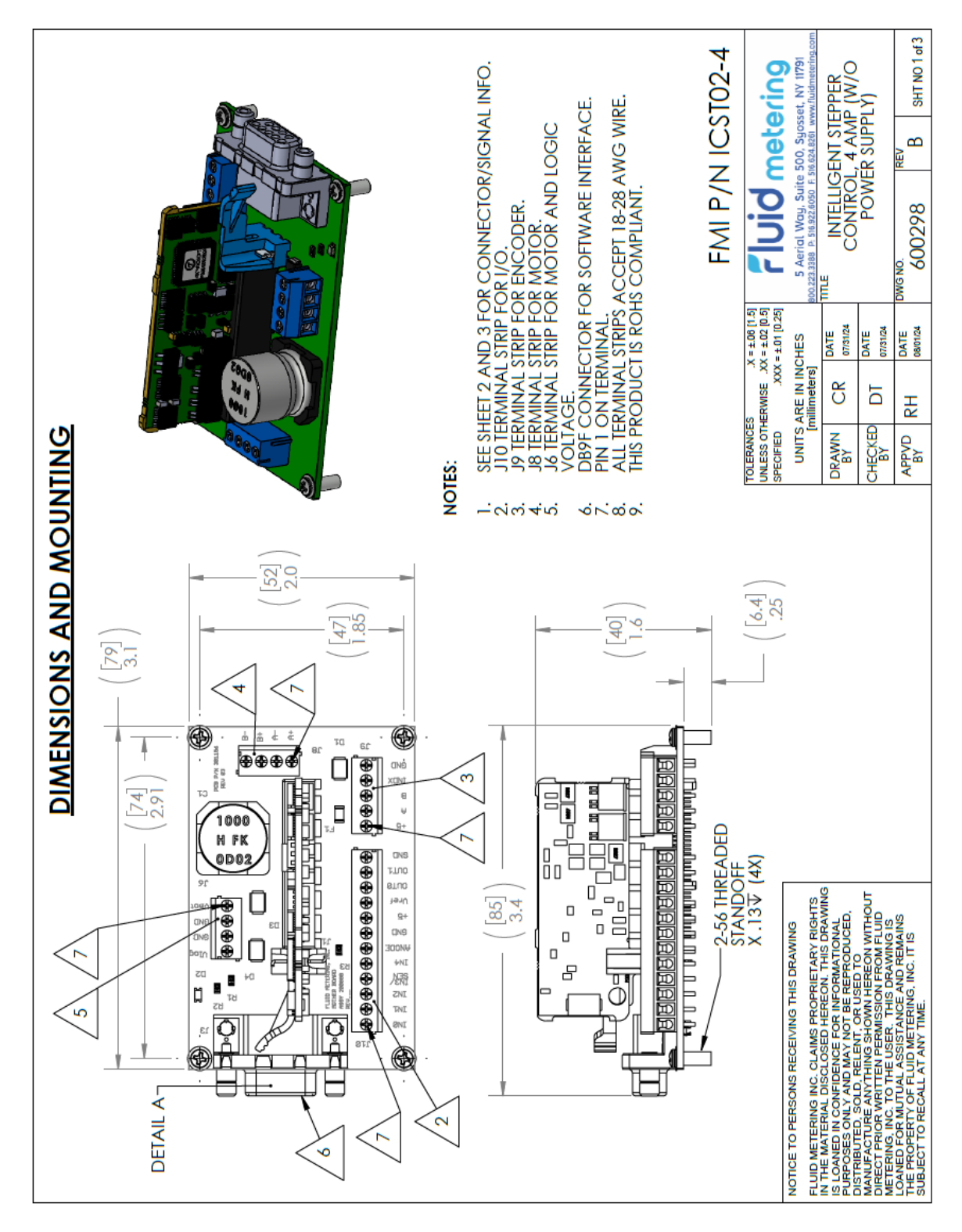

| TABLE 1: J3                                                          | TERMINAL WIRING                                                                                              |                                        | TABLE 2: J6 TERMIN        | AL WIRING                                              |                                                                                                    |
|----------------------------------------------------------------------|----------------------------------------------------------------------------------------------------|----------------------------------------|---------------------------|--------------------------------------------------------|----------------------------------------------------------------------------------------------------|
| PIN                                                                  | SIGNAL                                                                                                    | CONTROL DESCRIPTION                    | PIN                       | SIGNAL                                                 | CONTROL DESCRIPTION                                                                                                    |
| J3.2                                                                 | RS232-TX                                                                                                    | TRANSMIT                               | J6.1                      | VMOT                                                   | MOTOR VOLIAGE (9 TO 36 VDC)                                                                                                    |
| J3.3                                                                 | RS232-RX                                                                                                    | RECEIVE                                | J6.2                      | GND                                                    | GROUND                                                                                                    |
| J3.5                                                                 | GND                                                                                                    | GROUND                                 | J6.3                      | GND                                                    | GROUND                                                                                                    |
|                                                                      |                                                                                                    | _                                      | J6.4                      | VLOG                                                   | LOGIC VOLTAGE (7 TO 36 VDC)                                                                                                    |
|                                                                      | 5                                                                                                    |                                        |                           |                                                        |                                                                                                    |
|                                                                      |                                                                                                    |                                        | TABLE 3: J8 TERMIN        | AL WIRING                                              |                                                                                                    |
|                                                                      |                                                                                                    |                                        | PIN                       | SIGNAL                                                 | CONTROL DESCRIPTION                                                                                                    |
|                                                                      |                                                                                                    |                                        | J8.1                      | MOTOR PHASE A+                                         | MOTOR DRIVE OUTPUT A+                                                                                                    |
|                                                                      |                                                                                                    |                                        | J8.2                      | MOTOR PHASE A-                                         | MOTOR DRIVE OUTPUT A-                                                                                                    |
|                                                                      | _                                                                                                    | /                                      | J8.3                      | MOTOR PHASE B+                                         | MOTOR DRIVE OUTPUT B+                                                                                                    |
|                                                                      | 9 DETAIL ,                                                                                                   | A6                                     | J8.4                      | MOTOR PHASE B-                                         | MOTOR DRIVE OUTPUT B-                                                                                                    |
| TABLE 4: J9                                                          | TERMINAL WIRING                                                                                              |                                        |                           |                                                        | Γ                                                                                                    |
| PIN                                                                  | SIGNAL                                                                                                    | 0                                      | CONTROL DESCRPTION        | _                                                      |                                                                                                    |
| 1.9L                                                                 | +5 VDC                                                                                                    |                                        | OUTPUT                    |                                                        |                                                                                                    |
| J9.2                                                                 | ENCODER A                                                                                                    | ENCODER PHASE A (ONI                   | LY FUNCTIONAL FOR I       | PUMPS WITH ENCODER)                                    |                                                                                                    |
| J9.3                                                                 | ENCODER B                                                                                                    | ENCODER PHASE B (ONI                   | LY FUNCTIONAL FOR F       | PUMPS WITH ENCODER)                                    |                                                                                                    |
| J9.4                                                                 | INDX                                                                                                    | ENCODER INDEX (ONL)                    | Y FUNCTIONAL FOR PI       | <b>UMPS WITH ENCODER)</b>                              |                                                                                                    |
| J9.5                                                                 | GND                                                                                                    | GEN                                    | <b>VERAL DIGITAL GROU</b> | QN                                                     |                                                                                                    |
|                                                                      |                                                                                                    |                                        |                           |                                                        | FMI P/N ICST02-4                                                                                                    |
|                                                                      |                                                                                                    |                                        |                           | TOLERANCES 3<br>UNLESS OTHERWISE XXX<br>SPECIFIED XXX: | = ± 00 [1.5] Fluid meterino                                                                                                    |
| NOTICE TO PERS                                                       | SONS RECEIVING THIS DRAM                                                                                     | VING                                   |                           | UNITS ARE IN INC                                       | HES 5 Aerial Way, Suite 500, Syosset, NY 11791                                                                                   |
| FLUID METERING<br>IN THE MATERIA<br>IS LOANED IN CO<br>PURPOSES ONLY | 3 INC. CLAIMS PROPRIETARY<br>L DISCLOSED HEREON. THIS<br>DNFIDENCE FOR INFORMATIC<br>Y AND MAY NOT BE REPROD | Y RIGHTS<br>5 DRAWING<br>ONAL<br>UCED. |                           | DRAWN CR                                               | DATE 000.222.3388 P 516.322.6050 F 516 624 8261 www.fluidmetering.com<br>DATE ITTLE INTELLIGENT STEPPER<br>0731/24 CONTROL 4 AMP |
| MANUFACTURE                                                          | ANTTHINGSHOWN HEREON<br>VRITTEN PERMISSION FROM<br>TO THE LISEP THIS DAWN                                    | I WITHOUT<br>FLUID<br>VG IS            |                           | CHECKED DT                                             | DATE (W/O POWER SUPPLY)                                                                                                    |
| LOANED FOR MU<br>THE PROPERTY<br>SUBJECT TO REC                      | JTUAL ASSISTANCE AND REA<br>OF FLUID METERING, INC. IT<br>CALL AT ANY TIME.                                  | IS                                     |                           | APPVD RH                                               | DATE DWG NO.<br>000104 600298 REV SHT NO 2 of 3                                                                                  |

#### FMI P/N ICST02-4 Fluid metering 5 Aerial Way, Suite 500, Syosset, NY 11791 223208 P. 518 0222000 F. 516 024 2561 www.fluetmentin INTELLIGENT STEPPER CONTROL, 4 AMP (W/O POWER SUPPLY) 0 - 5 VDC INPUT TO SET NUMBER OF DISPENSE CYCLES (1 TO 20 REVOLUTIONS) DRY CONTACT START INPUT (METERING: CONNECT TO GROUND AND OPEN TO STOP -- DISPENSE: MOMENTARILY CONNECT TO GROUND TO START) DIRECTION (CW - LEAVE DISCONNECTED; CCW - CONNECT TO GROUND) Ë METERING/DISPENSE (METERING - LEAVE DISCONNECTED; DISPENSE CONNECT TO GROUND) MOTION COMPLETE ("0" = MOTION COMPLETE; "1" = MOTION NOT COMPLETE) TOLERANCES X = ±.06 [1.5] JNLESS OTHERWISE XX = ±.02 [0.5] SPECIFIED XXX = ±.01 [0.25] ERROR GENERAL DRIVE ERROR - ("0" = ERROR; "1" = NO ERROR) 07/31/24 DATE 07/31/24 DATE UNITS ARE IN INCHES 0 - 5 VDC INPUT TO SET SPEED IN RPM (10.25 TO 2005 RPM) neters Ы 5 K:HECKED TOLERANCES DRAWN BY SENSOR CATHODE (BLACK WIRE) **GENERAL DIGITAL GROUND** SENSOR OUTPUT (BLUE WIRE) SENSOR ANODE (RED WIRE) CONTROL DESCRIPTION OUTPUT (250 mA MAX) DIRECTION BASED ON VIEW FACING PUMP HEAD SIDE. FLUID METERING INC. CLAIMS PROPRIETARY RIGHTS IN THE MATERIAL DISCLOSED HEREON, THIS DRAWING IS LOANED IN CONFIDENCE FOR INFORMATIONAL PURPOSES ONLY AND MAY NOT BE REPRODUCED, DISTRIBUTED, SOLD, RELENT, OR USED TO MANUFACTURE ANYTHING SHOWN HEREON WITHOUT DIRECT PROPRATION FRAMINISSION FROM MELUID METERING, INC. TO THE USERT. THIS DRAWING IS LOANED FOR MUTULAL ASSISTANCE AND REMAINS THE PROPERTY OF FLUID METERING, INC. IT IS SUBJECT TO RECALL AT ANY TIME. NOTICE TO PERSONS RECEIVING THIS DRAWING SIGNAL IN3/SEN ANODE +5 VDC Vdisp GND OUTO GND ITUO Vref TABLE 5: J10 TERMINAL WIRING 2 Z z 01.01 J10.12 J10.2 J10.4 J10.5 **6.01** J10.8 9.0IL 1.01 J10.3 7.0IL 11011 NOTES: PIN \_:

# Fluid metering

Page 23 of 27 Rev A

SHT NO 3 of 3

Θ

600298

08/01/24 DATE

RH

APPVD BY

WG NO.

#### Appendix B – Intelligent Stepper Control, 2 AMP

P/N ICST02-2

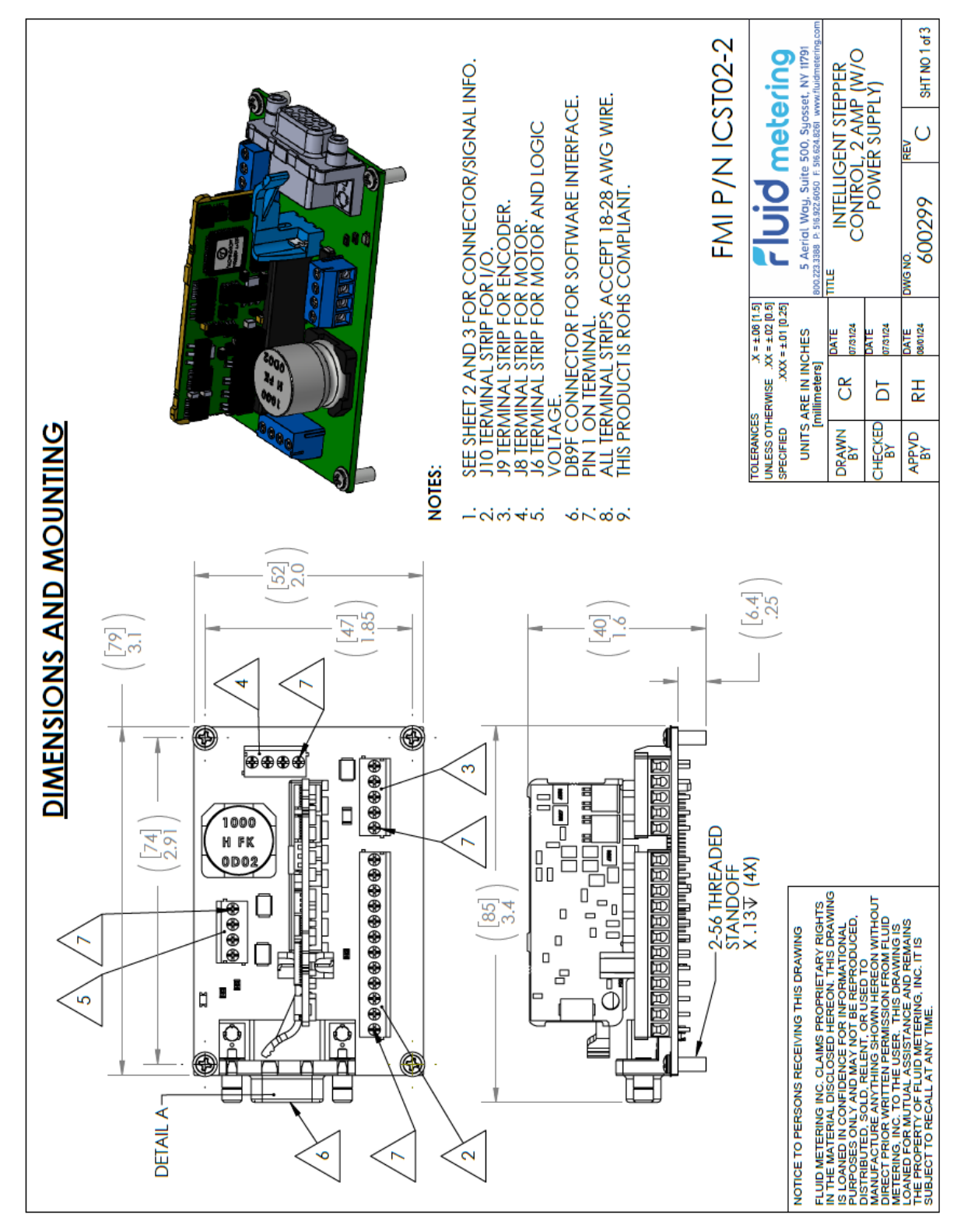

| TABLE 1: J3                                        | TERMINAL WIRING                                                                                         |                     | TABLE 2: J6 TERMINA         | L WIRING                                                |                                         |                                |          |
|----------------------------------------------------|----------------------------------------------------------------------------------------------------|---------------------|-----------------------------|---------------------------------------------------------|-----------------------------------------|--------------------------------|----------|
| PIN                                                | SIGNAL                                                                                                  | CONTROL DESCRIPTION | NIA                         | SIGNAL                                                  | CONTROL DESCR                           | IPTION                         | I        |
| J3.2                                               | RS232-TX                                                                                                | TRANSMIT            | J6.1                        | VMOT                                                    | MOTOR VOLTAGE (9 1                      | TO 36 VDC)                     |          |
| J3.3                                               | RS232-RX                                                                                                | RECEIVE             | J6.2                        | GND                                                     | GROUND                                  |                                |          |
| J3.5                                               | GND                                                                                                    | GROUND              | J6.3                        | GND                                                     | GROUND                                  |                                |          |
|                                                    | _                                                                                                    | _                   | J6.4                        | VLOG                                                    | LOGIC VOLTAGE (7 T                      | O 36 VDC)                      |          |
|                                                    | 2                                                                                                    | I                   |                             |                                                         |                                         |                                |          |
|                                                    |                                                                                                    |                     | TABLE 3: J8 TERMINA         | L WIRING                                                |                                         |                                |          |
|                                                    |                                                                                                    |                     | NIA                         | SIGNAL                                                  | CONTROL DESCR                           | RIPTION                        | 1        |
|                                                    | )                                                                                                    |                     | J8.1                        | MOTOR PHASE A+                                          | MOTOR DRIVE OU                          | ITPUT A+                       | _        |
|                                                    | ļ<br>ļ                                                                                                  |                     | J8.2                        | MOTOR PHASE A-                                          | MOTOR DRIVE OL                          | JTPUT A-                       | <u> </u> |
|                                                    | <u> </u>                                                                                                | /                   | J8.3                        | MOTOR PHASE B+                                          | MOTOR DRIVE OU                          | JTPUT B+                       |          |
|                                                    | 9 DEL                                                                                                   | AIL A               | J8.4                        | MOTOR PHASE B-                                          | MOTOR DRIVE OL                          | JTPUT B-                       |          |
| TABLE 4: J9                                        | TERMINAL WIRING                                                                                         |                     |                             |                                                         |                                         |                                |          |
| PIN                                                | SIGNAL                                                                                                  |                     | CONTROL DESCRPTION          |                                                         |                                         |                                |          |
| 1.9L                                               | +5 VDC                                                                                                  |                     | OUTPUT                      |                                                         |                                         |                                |          |
| J9.2                                               | ENCODER A                                                                                               | ENCODER PHASE A (ON | ILY FUNCTIONAL FOR PU       | IMPS WITH ENCODER)                                      |                                         |                                |          |
| J9.3                                               | ENCODER B                                                                                               | ENCODER PHASE B (ON | LY FUNCTIONAL FOR PU        | MPS WITH ENCODER)                                       |                                         |                                |          |
| J9.4                                               | XONI                                                                                                    | ENCODER INDEX (ONI  | <b>Y FUNCTIONAL FOR PUN</b> | APS WITH ENCODER)                                       |                                         |                                |          |
| J9.5                                               | GND                                                                                                    | GEI                 | NERAL DIGITAL GROUND        |                                                         |                                         |                                |          |
|                                                    |                                                                                                    |                     |                             |                                                         | FMI P/N                                 | I ICST02-2                     |          |
|                                                    |                                                                                                    |                     |                             | TOLERANCES XX<br>UNLESS OTHERWISE XX<br>SPECIFIED XXX = | +106 [1.5]<br>= 102 [0.5]<br>+01 (0.25] | heterino                       | 1        |
| NOTICE TO PERS                                     | SONS RECEIVING THIS DRAV                                                                                | NING                |                             | UNITS ARE IN INC                                        | HES 5 Aerial Way. Suite 50              | 00. Suosset. NY 11791          |          |
| FLUID METERING                                     | 3 INC. CLAIMS PROPRIETARY                                                                               |                     |                             | [millimeters]                                           | 800.223.3388 P. 516.922.6050 F. 516.    | 624.8261 www.fluidmetering.cor | F        |
| IS LOANED IN CC<br>PURPOSES ONLY                   | V AND MAY NOT BE REPROD                                                                                 | ONAL<br>OUCED,      |                             | DRAWN CR                                                |                                         | NT STEPPER                     |          |
| DISTRIBUTED, SC<br>MANUFACTURE )<br>DIRECT PRIOR W | ANYTHING SHOWN HEREON<br>VRITTEN PERMISSION FROM                                                        | WITHOUT<br>IFLUID   |                             | CHECKED DT                                              | NATE (W/O POW<br>MISIL                  | VER SUPPLY)                    |          |
| LOANED FOR MU<br>THE PROPERTY I<br>SUBJECT TO REC  | TO THE USER. THIS URAWIN<br>JTUAL ASSISTANCE AND REI<br>OF FLUID METERING, INC. IT<br>CALL AT ANY TIME. | Nains<br>Is         |                             | APPVD RH<br>BY                                          | DATE DWG NO. R                          | C SHT NO 2 of 3                | 1        |

Page 25 of 27

Rev A

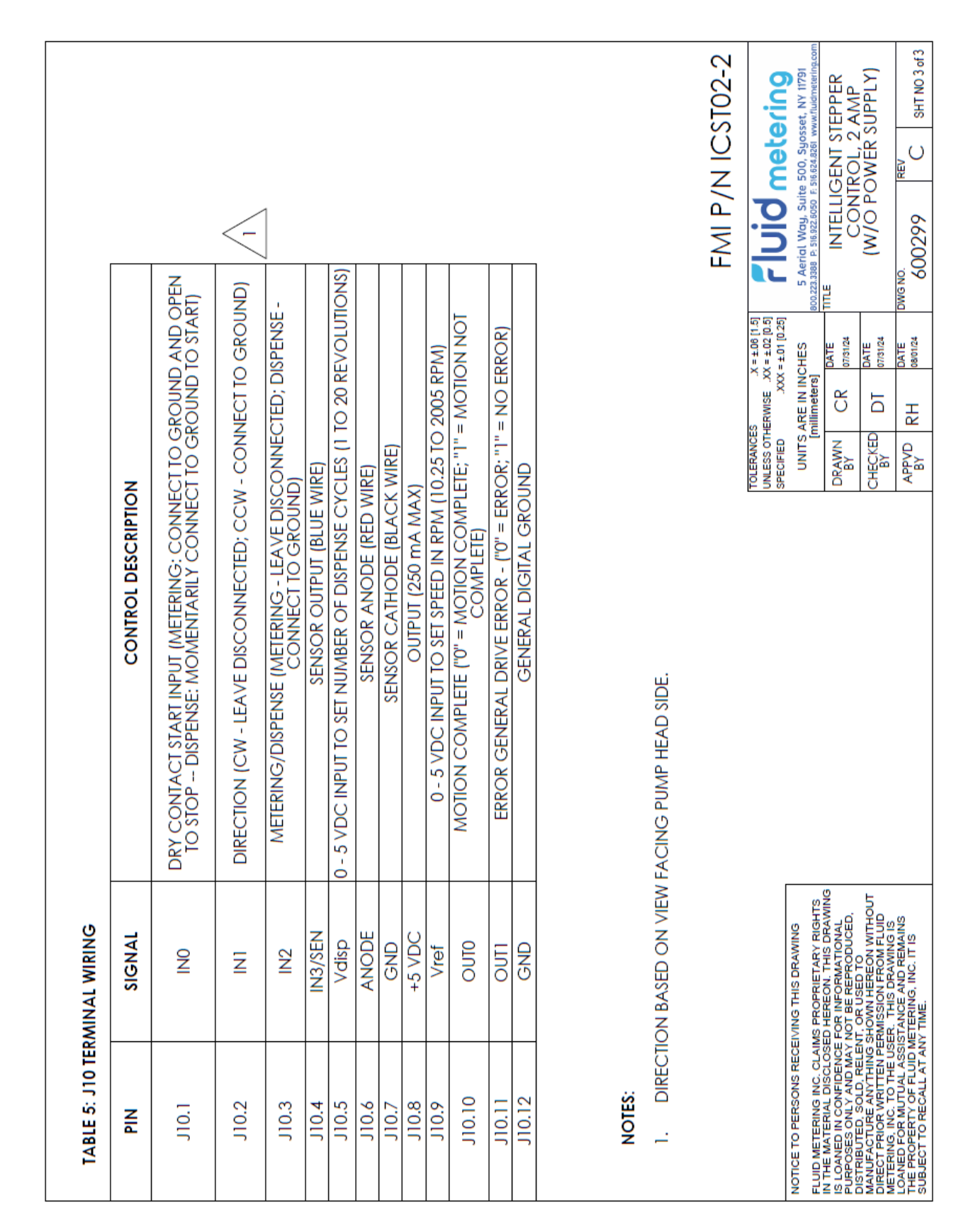

### **FMI Configuration Tool Release Notes**

Revision 495:

Made improvements to Custom Settings Tab by further validating input values such as number of iterations before allowing the custom program to run.

When connected to a variable dispense pump, user can upgrade the ICST02 firmware to provide updated motion parameters from external digital I/O (using firmware with Application ID: 301273-0000-VDLP15 for linear and Application ID: 301273-0000-VDRP15 for rotary pumps).

Latest configuration settings are updated into the controller when communication port is reopened.